## 大橋國小線上維修通報系統操作說明

#### 1. 進入學校首頁登入後,依路徑操作:行政支援→維修通報系統

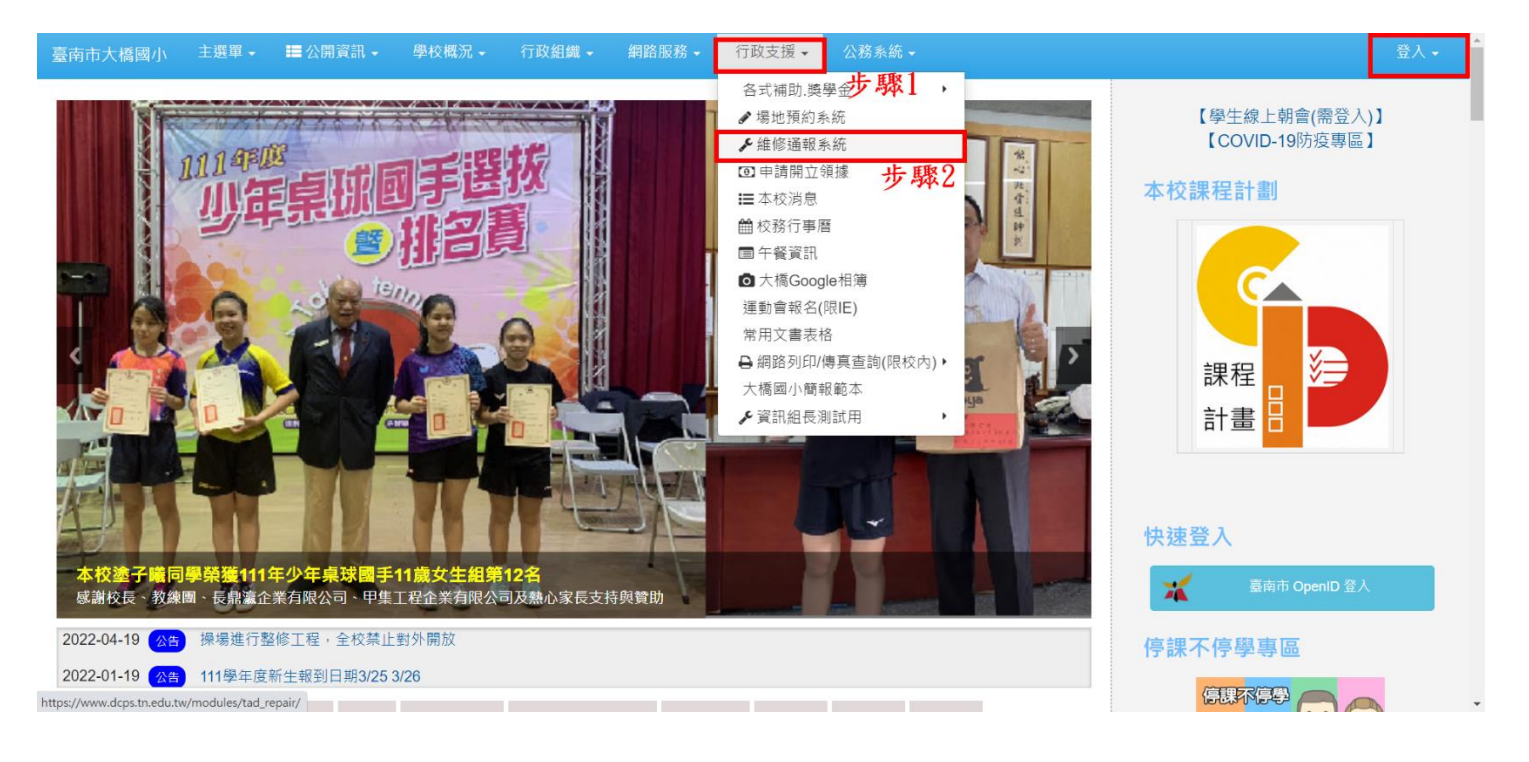

### 2. 點選"填寫維修單"

| 臺南市大橋國                                   | 國小 主選單 🗕                                         | ■ 公開資訊 🗸          | 學校概況 ◄             | 行政組織 - |              |      | 行政支援 🗸    | 公務系統 - |      |      | 歡迎:高英傑 ▾                                  |  |
|------------------------------------------|--------------------------------------------------|-------------------|--------------------|--------|--------------|------|-----------|--------|------|------|-------------------------------------------|--|
| 脅回模組首 ○○○○○○○○○○○○○○○○○○○○○○○○○○○○○○○○○○ | 頁 <b>填寫維修單</b>                                   | 】 ↓ 顯示全部/         | 處理狀態               | ~      | 2022-07      |      | ~         | 「下載月4  | 服表   |      | 【學生線上朝會(需登入)】<br>【COVID-19防疫專區】<br>大校課程計劃 |  |
| 報修日期                                     | 報修內容                                             |                   |                    |        | 報修者          | 通知   |           | 回覆者    | 回覆日期 | 處理   |                                           |  |
| 2022-07-30                               | 3275 報修內容 1<br>課桌椅2套(1502                        | 11學年度3年12班<br>公分) | (原110學年度40         | 4)缺學生  | 魏綺吟          | 事務組  |           |        |      | 尚待處理 | CA I                                      |  |
| 2022-07-29                               | 3274 111學年度3                                     | 3年12班(原110學       | 年度 <b>404)</b> 缺學生 | ∈置物櫃2個 | 魏綺吟          | 事務組  |           |        |      | 尚待處理 |                                           |  |
| 2022-07-29                               | 3273 308學生書                                      | 包櫃缺兩個             |                    |        | 林佳儀          | 事務組  |           |        |      | 尚待處理 | 課程 🧾 📜                                    |  |
| 2022-07-29                               | 3272) 303學生編班後學生置物櫃再少1個(總共少3個~先前有缺2<br>個),課桌椅少一組 |                   |                    |        | 林麗敏 事務組 尚待處理 |      |           |        |      | 計畫   |                                           |  |
| 2022-07-29                               | 3271 304新班級                                      | 學生書包櫃少兩個          |                    |        | 嚴靖晴          | 事務組  |           |        |      | 尚待處理 |                                           |  |
| 2022-07-29                               | 3270 電腦聲音無                                       | 转法播放              |                    |        | 王麗君          | 電腦.投 | 影機報修(資訊組) |        |      | 尚待處理 |                                           |  |
| 2022-07-29                               | 3269 電話壞掉                                        |                   |                    |        | 葉于萍          | 事務組  |           |        |      | 尚待處理 | <b>停課</b> 个 <b>停</b> 學專區                  |  |
| 2022-07-28                               | 3268 音樂教室(-                                      | -)旁雜草清除           |                    |        | 高英傑          | 事務組  |           |        |      | 尚待處理 |                                           |  |
| 2022-07-28                               | 3267 111學年度                                      | 608、609走廊拖把       | 架安裝                |        | 高英傑          | 事務組  |           |        |      | 尚待處理 |                                           |  |
| https://www.dcps.tr                      | n.edu.tw/modules/tad_re                          | epair/repair.php  |                    |        | 王怡雯          | 電腦.投 | 影機報修(資訊組) |        |      | 尚待處理 |                                           |  |

# 3. 填妥維修單後送出,別送錯單位了。

| 臺南市大橋國小 | 主選單 🗕   | <b>☷</b> 公開資訊 - | 學校概況 🗸 | 行政組織 🗸 | 網路服務 🗸 | 行政支援 - | 公務系編  |                                         |                    | 歡迎:高英傑 →           |  |
|---------|---------|-----------------|--------|--------|--------|--------|-------|-----------------------------------------|--------------------|--------------------|--|
| 脅 回模組首頁 | 填寫維修單   |                 |        |        |        |        |       |                                         | 【學生線上朝<br>【COVID-1 | ]會(需登人)】<br>9防疫專區】 |  |
| 填寫維修    | 單       |                 |        |        |        |        |       |                                         | 本校課程計劃             |                    |  |
| 報修內容    | 報修內容    |                 |        |        |        | 報修     | 地點    | 報修地點                                    |                    |                    |  |
| 詳細說明    | 請說明需報修問 | 青形              |        |        |        | 通知     | 單位    | 電腦.投影機報修(資訊組) >                         | C                  |                    |  |
|         |         |                 |        |        |        | 嚴重     | 程度    | 電腦:及影腦報修(員副組)<br>本項已停用.請至電腦投影機報修<br>事務組 |                    |                    |  |
| 照片      | 選擇檔案】未  | 選擇任何檔案          |        |        |        |        | 最後。   | 送出<br>别忘了按"送出"                          | 課程                 |                    |  |
| オ       | 有照片當然最好 |                 |        |        |        |        | -n ix |                                         | 計畫目                |                    |  |

#### 停課不停學專區

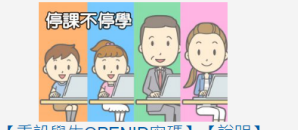